# FACT Clearinghouse Search History Guide

The FACT Clearinghouse Search History allows agencies to monitor the views that are being processed by their data users on the TX DPS Secure Site. In addition to monitoring the views, it will show which views incurred a fee for your agency.

#### LOCATE THE CLEARINGHOUSE SEARCH HISTORY

- 1) Select "FACT Clearinghouse."
- 2) Select "Clearinghouse Search History."

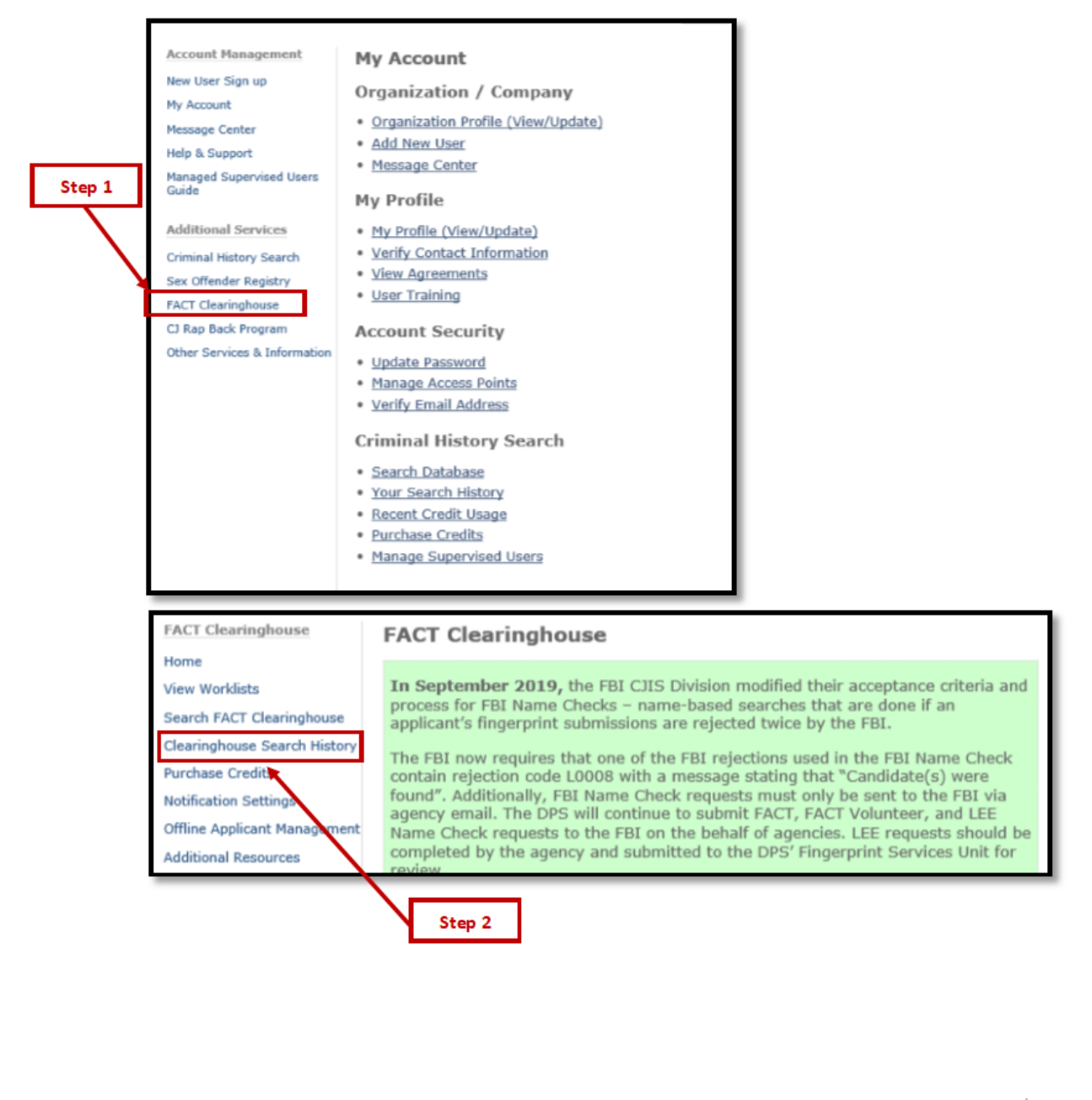

## Use the Clearinghouse Search History

The Clearinghouse Search History displays the search history for all users in the current organizational account.

There are three filter options:

- 1. Filter by User
  - View the searches that were performed in the Clearinghouse by a specific user. Input the username, and then click "Look Up."

| Clearinghouse Search History      |                           |             |             |        |  |  |  |
|-----------------------------------|---------------------------|-------------|-------------|--------|--|--|--|
| Filter by User                    |                           |             |             |        |  |  |  |
| User Name Ite<br>Selected User Re | st@agency.com<br>drigue   | Look Up     |             |        |  |  |  |
| Filter by SID                     |                           |             |             |        |  |  |  |
| Specify SID                       |                           | Look Up     |             |        |  |  |  |
| Filter by Date                    |                           |             |             |        |  |  |  |
| Search by Month/Range             | <ul> <li>Month</li> </ul> | ORange      |             |        |  |  |  |
| Change Time Frame                 | $\sim$                    |             |             |        |  |  |  |
| Show Only Billable Accesse        |                           |             |             |        |  |  |  |
| User Applicant Name               | DPS NBR DOB               | Key Text    | Access Date | Billed |  |  |  |
| CTTC RECORD, WILLIAM TEST         | 02949402 01/01/19         | 065 LO-1234 | 11/07/2019  |        |  |  |  |
| omro                              |                           |             | 07/16/2019  |        |  |  |  |
| cmrc                              |                           |             | 11/14/2018  |        |  |  |  |
| omro                              |                           |             | 11/05/2018  |        |  |  |  |
|                                   |                           |             |             |        |  |  |  |

#### 2. Filter by SID

 View all agency users that searched a specific SID in the Clearinghouse. Input SID number, and then click "Look Up."

| Clearinghouse Search History |                           |                         |            |          |             |        |  |  |  |
|------------------------------|---------------------------|-------------------------|------------|----------|-------------|--------|--|--|--|
| Filter by User               |                           |                         |            |          |             |        |  |  |  |
| User Name<br>Selected User   |                           | <u>Look Up</u>          |            |          |             |        |  |  |  |
| Filter by SID                |                           |                         |            |          |             |        |  |  |  |
| Specify SID                  | 02949402                  | Look Up                 |            |          |             |        |  |  |  |
| Clear Selected SID           |                           |                         |            |          |             |        |  |  |  |
| Filter by Date               | Filter by Date            |                         |            |          |             |        |  |  |  |
| Search by Month/Range        | <ul> <li>Month</li> </ul> | 0                       | Range      |          |             |        |  |  |  |
| Change Time Frame            | All 🗸                     |                         |            |          |             |        |  |  |  |
| Show Only Billable Accesses  |                           |                         |            |          |             |        |  |  |  |
| User                         | Applicant Name            | 12 result(s)<br>DPS_NBR | DOB        | Key Text | Access Date | Billed |  |  |  |
| Leatha                       | RECORD, WILLIAM TEST      | 02949402                | 01/01/1965 | LO-1234  | 11/07/2019  |        |  |  |  |
| ipa                          | RECORD, WILLIAM TEST      | 02949402                | 01/01/1965 | LO-1234  | 11/07/2019  |        |  |  |  |
| michelleh                    | RECORD, WILLIAM TEST      | 02949402                | 01/01/1965 | LO-1234  | 11/07/2019  |        |  |  |  |
| almac                        | RECORD, WILLIAM TEST      | 02949402                | 01/01/1965 | LO-1234  | 11/07/2019  |        |  |  |  |
| mwmorrison                   | RECORD, WILLIAM TEST      | 02949402                | 01/01/1965 | LO-1234  | 11/07/2019  |        |  |  |  |
| cmrc                         | RECORD, WILLIAM TEST      | 02949402                | 01/01/1965 | LO-1234  | 11/07/2019  |        |  |  |  |

### 1. Filter by Date

 View all the searches conducted by all the users of the agency within a selected date range. Enter the date range and do not input data in the User and SID option. Then select "Search."

| Clearinghouse Se         | arch History        |                   |            |          |                |        |
|--------------------------|---------------------|-------------------|------------|----------|----------------|--------|
| Filter by User           |                     |                   |            |          |                |        |
| User Name                | Leave Blank         | Look Up           |            |          |                |        |
| Selected User            |                     |                   |            |          |                |        |
|                          |                     |                   |            |          |                |        |
| Filter by SID            |                     |                   |            |          |                |        |
| Specify SID              | Leave Blank         | Look Up           |            |          |                |        |
| Filter by Date           |                     |                   |            |          |                |        |
| Search by Month/Range    | ○ Month             | Range             |            |          |                |        |
| Change Date Range        | From: 11/07/2019    | To: 11/11/2019    | 1          | Search   |                |        |
| Show Only Billable Acces | sses 🗆              |                   |            |          |                |        |
|                          |                     | 27 result(s)      |            |          |                |        |
| User                     | Applicant Name      | DPS_NBR           | DOB        | Key Text | Access<br>Date | Billed |
| Leatha                   | RECORD, WILLIAM TES | T <u>02949402</u> | 01/01/1965 | LO-1234  | 11/07/2019     | )      |
| ipa                      | RECORD, WILLIAM TES | T <u>02949402</u> | 01/01/1965 | LO-1234  | 11/07/2019     | )      |
| michelleh                | RECORD, WILLIAM TES | T <u>02949402</u> | 01/01/1965 | LO-1234  | 11/07/2019     |        |
| almac                    | RECORD, WILLIAM TES | T <u>02949402</u> | 01/01/1965 | LO-1234  | 11/07/2019     | )      |
| mwmorrison               | RECORD, WILLIAM TES | T <u>02949402</u> | 01/01/1965 | LO-1234  | 11/07/2019     | )      |
| cmrc                     | RECORD, WILLIAM TES | T <u>02949402</u> | 01/01/1965 | LO-1234  | 11/07/2019     | )      |

• View searches done by a user within a date range. Input the username and date range.

| Filter by User         User Name       'Test@agency.com       Look Up         Selected User       Rodrig         Clear Selected User       Image: Clear Selected User         Filter by SID       Look Up         Specify SID       Look Up         Filter by Date       Search by Month/Range         Search by Month/Range       Month         Change Date Range       From: 11/07/2019         Show Only Billable Accesses       2 result(s)         User       Applicant Name       DPS_NBR       DOB         Secord, WILLIAM TEST 02949402       01/01/1965       L0-1234       11/07/2019 | Clearinghouse Search History |                  |            |            |          |             |        |  |
|----------------------------------------------------------------------------------------------------|------------------------------|------------------|------------|------------|----------|-------------|--------|--|
| User Name 'Test@agency.com Look Up<br>Selected User<br>Clear Selected User<br>Filter by SID<br>Specify SID Look Up<br>Filter by Date<br>Search by Month/Range OMonth @ Range<br>Change Date Range From: 11/07/2019 To: 11/11/2019 Search<br>Show Only Billable Accesses<br>User Applicant Name DPS_NBR DOB<br>2 result(s)<br>Variable Search Billed<br>Concs RECORD,WILLIAM TEST 02949402 01/01/1965 LO-1234 11/07/2019                                                                                                    | Filter by User               |                  |            |            |          |             | I      |  |
| Selected User       Rodrig         Clear Selected User         Filter by SID         Specify SID       Look Up         Filter by Date         Search by Month/Range       Month       Range         Change Date Range       Month       Range         Change Date Range       From:       11/07/2019       To:       11/11/2019       Search         Show Only Billable Accesses       2 result(s)       Key Text       Access Date       Billed         Corrs       RECORD,WILLIAM TEST       02949402       01/01/1965       Lo-1234       11/07/2019                                         | User Name                    | Test@agency.com  |            | Look Up    |          |             | I      |  |
| Clear Selected User         Filter by SID         Specify SID       Look Up         Filter by Date       Search by Month/Range       Month       Range         Change Date Range       From: 11/07/2019       To: 11/11/2019       Search         Show Only Billable Accesses       2 result(s)       Vser       Access Date       Billed         User       Applicant Name       DPS_NBR       DOB       Key Text       Access Date       Billed                                                                                                    | Selected User                | Rodrig           |            |            |          |             |        |  |
| Filter by SID         Look Up         Filter by Date         Search by Month/Range       Month       Range         Change Date Range       From:       11/07/2019       To:       11/11/2019       Search         Show Only Billable Accesses       2 result(s)       2 result(s)       Key Text       Access Date       Billed         User       Applicant Name       DPS_NBR       DOB       Lo-1234       11/07/2019                                                                                                    | Clear Selected User          |                  |            |            |          |             |        |  |
| Filter by SID         Look Up         Filter by Date         Search by Month/Range       Month       Image         Change Date Range       From:       11/07/2019       To:       11/11/2019       Search         Show Only Billable Accesses       2 result(s)       2 result(s)       Key Text       Access Date       Billed         Corrs       RECORD,WILLIAM TEST       02949402       01/01/1965       L0-1234       11/07/2019                                                                                                    |                              |                  |            |            |          |             | - 1    |  |
| Specify SID       Look Up         Filter by Date         Search by Month/Range       O Month         Search by Month/Range       O Month         Change Date Range       From:         11/07/2019       To:         Show Only Billable Accesses         2 result(s)         User       Applicant Name         DPS_NBR       DOB         Key Text       Access Date         Billed         cmrs       RECORD,WILLIAM TEST                                                                                                    | Filter by SID                |                  |            |            |          |             |        |  |
| Specify SID     Look Up       Filter by Date       Search by Month/Range     O Month       Okange Date Range     O Month       Change Date Range     From:       11/07/2019     To:       11/11/2019     Search       Show Only Billable Accesses     2 result(s)       User     Applicant Name     DPS_NBR     DOB       Key Text     Access Date     Billed       cmrc     RECORD,WILLIAM TEST     02/949402     01/01/1965                                                                                                    |                              |                  |            |            |          |             |        |  |
| Filter by Date         Search by Month/Range       Month       Range         Change Date Range       From: 11/07/2019       To: 11/11/2019       Search         Show Only Billable Accesses       2 result(s)       Very Text       Access Date       Billed         User       Applicant Name       DPS_NBR       DOB       Key Text       Access Date       Billed         cmrs       RECORD,WILLIAM TEST       02949402       01/01/1965       Lo-1234       11/07/2019                                                                                                    | Specify SID                  |                  |            | Look Up    |          |             |        |  |
| Filter by Date         Search by Month/Range       Month       Range         Change Date Range       From:       11/07/2019       To:       11/11/2019         Show Only Billable Accesses       2 result(s)       Key Text       Access Date       Billed         User       Applicant Name       DPS_NBR       DOB       Key Text       Access Date       Billed         cmrs       RECORD,WILLIAM TEST       02949402       01/01/1965       L0-1234       11/07/2019                                                                                                    |                              |                  |            |            |          |             |        |  |
| Search by Month/Range     O Month     Range       Change Date Range     From:     11/07/2019     To:     11/11/2019       Show Only Billable Accesses                                                                                                    | Filter by Date               |                  |            |            |          |             |        |  |
| Search by Month/Range     Month     Range       Change Date Range     From:     11/07/2019     To:     11/11/2019     Search       Show Only Billable Accesses                                                                                                    |                              |                  |            |            |          |             |        |  |
| Change Date Range         From:         11/07/2019         To:         11/11/2019         Search           Show Only Billable Accesses                                                                                                    | Search by Month/Range        | ОМО              | onth       | • Ra       | nge      |             |        |  |
| Change Date Range     From:     From:     From:     From:     From:       Show Only Billable Accesses     2 result(s)       User     Applicant Name     DPS_NBR     DOB     Key Text     Access Date     Billed       cmrc     RECORD,WILLIAM TEST     02949402     01/01/1965     LO-1234     11/07/2019                                                                                                    |                              |                  |            |            |          |             |        |  |
| Show Only Billable Accesses         2 result(s)           User         Applicant Name         DPS_NBR         DOB         Key Text         Access Date         Billed           cmrc         RECORD,WILLIAM TEST         02949402         01/01/1965         LO-1234         11/07/2019                                                                                                    | Change Date Range            | From: 11/0//2019 |            | 10: [11/11 | /2019    | Search      |        |  |
| User         Applicant Name         DPS_NBR         DOB         Key Text         Access Date         Billed           cmrc         RECORD,WILLIAM TEST         02949402         01/01/1965         LO-1234         11/07/2019                                                                                                    | Show Only Billable Accesses  |                  |            |            |          |             |        |  |
| CMTC RECORD, WILLIAM TEST 02949402 01/01/1965 LO-1234 11/07/2019                                                                                                    | User Applicant Nam           | DPS_NBR          | DOB        | isuic(s)   | Key Text | Access Date | Billed |  |
|                                                                                                    | cmrc RECORD,WILLIA           | AM TEST 02949402 | 01/01/1965 |            | LO-1234  | 11/07/2019  |        |  |
| smrs 11/08/2019                                                                                                    | cmrc                         |                  |            |            |          | 11/08/2019  |        |  |

View all users that searched for a specific SID within a date range. Input SID and date range.

| Clearinghouse Search History |                      |          |              |          |             |        |  |  |
|------------------------------|----------------------|----------|--------------|----------|-------------|--------|--|--|
| Filter by User               |                      |          |              |          |             |        |  |  |
| User Name                    |                      |          | Look Up      |          |             |        |  |  |
| Selected User                |                      |          |              |          |             |        |  |  |
| Filter by SID                |                      |          |              |          |             |        |  |  |
| Theor by Sib                 |                      |          |              |          |             |        |  |  |
| Specify SID                  | 02949402             |          | Look Up      |          |             |        |  |  |
| Clear Selected SID           | 2                    |          |              |          |             |        |  |  |
|                              |                      |          |              |          |             |        |  |  |
| Filter by Date               |                      |          |              |          |             |        |  |  |
|                              |                      |          |              |          |             |        |  |  |
| Search by Month/F            | Range C              | Month    | Range        | е        |             |        |  |  |
|                              |                      |          |              |          | _           |        |  |  |
| Change Date Rang             | e From: 11/07/20     | )19      | To: 11/11/20 | )19      | Search      |        |  |  |
| Show Only Billable Accesses  |                      |          |              |          |             |        |  |  |
|                              |                      |          | 6 result(s)  |          |             |        |  |  |
| User                         | Applicant Name       | DPS_NBR  | DOB          | Key Text | Access Date | Billed |  |  |
| Leatha                       | RECORD, WILLIAM TEST | 02949402 | 01/01/1965   | LO-1234  | 11/07/2019  |        |  |  |
| <u>ipa</u>                   | RECORD, WILLIAM TEST | 02949402 | 01/01/1965   | LO-1234  | 11/07/2019  |        |  |  |
| michelleh                    | RECORD, WILLIAM TEST | 02949402 | 01/01/1965   | LO-1234  | 11/07/2019  |        |  |  |
| almac                        | RECORD, WILLIAM TEST | 02949402 | 01/01/1965   | LO-1234  | 11/07/2019  |        |  |  |
| mwmorrison                   | RECORD, WILLIAM TEST | 02949402 | 01/01/1965   | LO-1234  | 11/07/2019  |        |  |  |
| <u>cmrc</u>                  | RECORD, WILLIAM TEST | 02949402 | 01/01/1965   | LO-1234  | 11/07/2019  |        |  |  |

## **Billed Searches**

When utilizing any of the search options, a checkmark ( $\checkmark$ ) will appear in the column "Billed" for any of the searches that were charged to the agency. Select "Show Only Billable Accesses" to only view the searches that were billed.

| Clearinghouse Search History |                     |             |                    |          |             |        |  |  |
|------------------------------|---------------------|-------------|--------------------|----------|-------------|--------|--|--|
| Filter by User               |                     |             |                    |          |             |        |  |  |
| User Name                    |                     |             | Look Up            |          |             |        |  |  |
| Selected User                |                     |             |                    |          |             |        |  |  |
|                              |                     |             |                    |          |             |        |  |  |
| Filter by SID                |                     |             |                    |          |             |        |  |  |
| Specify SID                  | 02949402            |             | Look Up            |          |             |        |  |  |
| Clear Selected SID           | -                   |             |                    |          |             |        |  |  |
| Filter by Date               |                     |             |                    |          |             |        |  |  |
| Search by Month/R            | ange                | ○ Month     | Rang               | je       |             |        |  |  |
| Change Date Range            | e From: 11/07/      | 2019        | To: 11/11/2        | 019      | Search      |        |  |  |
| Show Only Billable Accesses  |                     |             |                    |          |             |        |  |  |
| User                         | Applicant Name      | DPS NBR     | 6 result(s)<br>DOB | Key Text | Access Date | Billed |  |  |
| Leatha                       | RECORD, WILLIAM TES | ST 02949402 | 01/01/1965         | LO-1234  | 11/07/2019  |        |  |  |
| ipa                          | RECORD, WILLIAM TES | ST 02949402 | 01/01/1965         | LO-1234  | 11/07/2019  |        |  |  |
| michelleh                    | RECORD, WILLIAM TES | 5T 02949402 | 01/01/1965         | LO-1234  | 11/07/2019  |        |  |  |
| almac                        | RECORD, WILLIAM TES | ST 02949402 | 01/01/1965         | LO-1234  | 11/07/2019  |        |  |  |
| mwmorrison                   | RECORD, WILLIAM TES | ST 02949402 | 01/01/1965         | LO-1234  | 11/07/2019  |        |  |  |
| cmrc                         | RECORD, WILLIAM TES | ST 02949402 | 01/01/1965         | LO-1234  | 11/07/2019  |        |  |  |

ADB 12/2019 Page 4